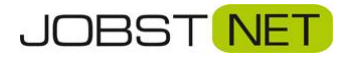

## Anleitung zur Behebung von Rufannahme Problemen bei der FRITZ!Box

- 1. Öffnen Sie die Konfiguration der Fritzbox mit der Adresse "fritz.box" oder "192.168.178.1" im Browser.
- 2. Navigieren Sie zu Telefonie und Eigene Rufnummern wie unten dargestellt.

|                                              | FRITZ!Box 7590                                                                 |              |                   |            | FRITZINAS MyFRITZI           |
|----------------------------------------------|--------------------------------------------------------------------------------|--------------|-------------------|------------|------------------------------|
|                                              | Telefonie > Eigene Rufnummern                                                  |              |                   |            | <b>?</b>                     |
| <b>A B A</b>                                 | Rufnummern Anschlusse                                                          | instellungen |                   |            |                              |
| Übersicht                                    | Auf dieser Seite können Sie Ihre eigenen Rufnummern einrichten und bearbeiten. |              |                   |            |                              |
| Internet                                     |                                                                                |              |                   |            |                              |
| Telefonie                                    | Status Rufnummer                                                               | Anschluss    | Anbieter          | Vorauswahl |                              |
| Anrufe                                       | 487666                                                                         | Internet     | sip.jobst-dsl.de* | *121#      | X                            |
| Anrufbeantworter                             | * modifizierter "Anderer Anbieter"                                             |              |                   |            |                              |
| Telefonbuch                                  |                                                                                |              |                   |            |                              |
| Weckruf                                      |                                                                                |              |                   |            |                              |
| Fax                                          |                                                                                |              |                   |            |                              |
| Rufbehandlung                                |                                                                                |              |                   |            | Liste drucken Neue Rufnummer |
| Telefoniegeräte                              |                                                                                |              |                   |            |                              |
| Eigene Rufnummern                            |                                                                                |              |                   |            |                              |
| 🖵 Heimnetz                                   |                                                                                |              |                   |            |                              |
| 🛜 WLAN                                       |                                                                                |              |                   |            |                              |
| L DECT                                       |                                                                                |              |                   |            |                              |
| 🕞 Diagnose                                   |                                                                                |              |                   |            |                              |
| System                                       |                                                                                |              |                   |            |                              |
| ssi Assistenten                              |                                                                                |              |                   |            |                              |
|                                              |                                                                                |              |                   |            |                              |
| Ansicht: Standard Inhalt                     |                                                                                |              |                   |            |                              |
| Handbuch Tipps & Tricks<br>Newsletter avm.de |                                                                                |              |                   |            |                              |

- 3. Rufen Sie die Einstellungen der eingerichteten Rufnummer auf, indem Sie auf das kleine Stiftsymbol rechts klicken.
- 4. Öffnen Sie "Weitere Einstellungen"
- 5. Ergänzen bzw. ändern Sie hier bitte folgende Angaben:

Rufnummernübermittlung: "Deaktiviert"

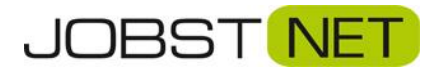

|                                                                                       | Rufnummer bearbeiten                                                                                                    |  |  |  |  |
|---------------------------------------------------------------------------------------|----------------------------------------------------------------------------------------------------|--|--|--|--|
| <ul> <li>Übersicht</li> <li>Internet</li> </ul>                                       | Praxy-Server stun.jobst-dsl.de                                                                                                    |  |  |  |  |
| Kana Kana Kana Kana Kana Kana Kana Kana                                               | Rufnummernformat •                                                                                                    |  |  |  |  |
| Anrufbeantworter<br>Telefonbuch                                                       | Weitere Einstellungen 4<br>Weitere Einstellungen zur Rufnummer                                                                                                    |  |  |  |  |
| Weckruf<br>Fax                                                                        | DTMF-Übertragung INFO, RTP oder Inband v<br>Rufnummernunterdrückung CLIR über RFC 3325 (ld) v<br>ICLIR)                                                                                             |  |  |  |  |
| Rufbehandlung<br>Telefoniegeräte                                                      | Rufnummerübermittlung Deaktiviert                                                                                                    |  |  |  |  |
| Eigene Rufnummern<br>DECT                                                             | Anbieter unterstützt Rückruf bei Besetzt (CCBS) nach RFC 4235 Paketgröße in Milliskunden 20                                                                                                    |  |  |  |  |
| 🖓 Heimnetz                                                                            | Weitere Einstellungen zur Verbindung                                                                                                    |  |  |  |  |
| <ul> <li>Smart Home</li> <li>Diagnose</li> </ul>                                      | Rufnummer für die Anmeldung verwenden     Anmeldung immer über eine Internetverbindung                                                                                                    |  |  |  |  |
| System                                                                                | Falls Ihr Internetanbieter die separate Internettelefonie-Verbindung für eigene Rufnummern reserviert, aktivieren Sie diese Option, wenn es sich um eine Rufnummer eines anderen Anbieters handelt. |  |  |  |  |
| Assistenten                                                                           | Internettelefonie-Anbieter Nur via IPv4 v<br>kontaktieren über                                                                                                    |  |  |  |  |
|                                                                                       | Transportprotokoll Automatisch · · · · · · · · · · · · · · · · · · ·                                                                                                    |  |  |  |  |
|                                                                                       | Media Protocol RTP/AVP v                                                                                                    |  |  |  |  |
| Ansicht: Erweitert Inhalt Handbuch<br>Rechtliches Tipps & Tricks<br>Newsletter avm.de | Der Anbieter unteretitzt kein BCristTB-forch     OK Abbrechen Löschen                                                                                                    |  |  |  |  |

6. Bestätigen Sie diese Änderungen mit **OK**.

Die Änderung muss bei jeder Rufnummer einzeln durchgeführt werden.